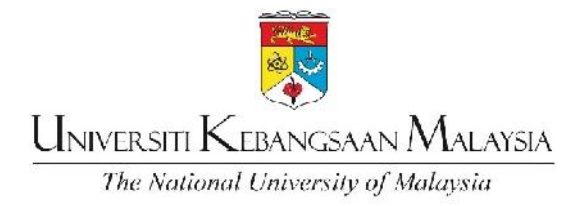

# USER MANUAL for The Teaching and Supervision Evaluation System (SPPP)

https://appsmu.ukm.my/sppp

## Table of Content

| 1. | Intro | oduction               | ; |
|----|-------|------------------------|---|
| 2. | Purpo | ose of the User Manual | 3 |
| 3. | Syste | m access               | 3 |
| 4. | User  | Manual                 | 4 |
|    | 4.1   | Start the system       | 4 |
|    | 4.2   | SPPP Registration      | 4 |
|    | 4.3   | Teaching and Learning  | 5 |

| Figure 1: SPPP Login Page      | 4 |
|--------------------------------|---|
| Figure 2: Introduction of SPPP | 5 |
| Figure 3: Main Menu            | 5 |
| Figure 4: Course Registered    | 5 |
| Figure 5: Lecturer Information | 6 |

#### 1.0 Introduction

The Teaching and Supervision Evaluation System (SPPP) is a system which gathers evaluation on the quality of teaching from students' perspective. It is an official customer feedback system used to and the efficiency and effectiveness of the Quality Management System MS ISO 9001:2015 of the Management of Undergraduate and Graduate Studies (coursework). Furthermore, the inputs obtained from students through this system are used to continuously enhance the quality of the concerned studies programme.

Starting from Sem 1 Session 20202021, feedback questions on have 1 section for Lecturer Evaluation. This section is divided into 6 Categories, as follows:

- 1. C1: Organization (7 questions)
- 2. C2: Presentation & Involvement (4 questions)
- 3. C3: Interaction and Classroom Involvement (5 questions)
- 4. C4: Knowledge Content (4 questions)
- 5. C5: Active Learning and Enjoyable Classroom Activities (3 questions)
- 6. C6: Appearance (3 questions)

General Section and Faculty/Institute/Centre Section was abolished.

Lecturer Evaluation sections are used to evaluate the achievement of the quality objective of the Quality Management System MS ISO 9001:2015, as well as to continuously enhance the quality of teaching and delivery of lectures.

Starting from 2020, SPPP has open the evaluation access for postgraduate students' (research mode and mix mode) to evaluate the programme in order to monitor the quality of the programme from student's points of views.

In order to enhance the quality of teaching in UKM, the commitment of students in completing this feedback form is of great significance. Therefore, students are required to answer ALL questions given based on a 1-5 Likert scale as stated in each part.

#### 2.0 Purpose of the User Manual

The purpose of this guide is to explain how to use SPPP and further make it easier for users to use this system.

#### 3.0 System access

SPPP can be accessed through any computer with Internet access.

#### 4.0 User Manual

#### 4.1 Start the system

In general, this system can be accessed using any Internet browser application. However, for the best display, users are encouraged to use Internet Explorer 6.0 or higher with a screen resolution of 800x600 pixels.

This system can be accessed by clicking this link https://appsmu.ukm.my/sppp.

## 4.2 SPPP Registration

| Function   | Register system users for SPPP access  |  |  |  |  |
|------------|----------------------------------------|--|--|--|--|
| User       | Student                                |  |  |  |  |
| Time usage | according to the specified time period |  |  |  |  |

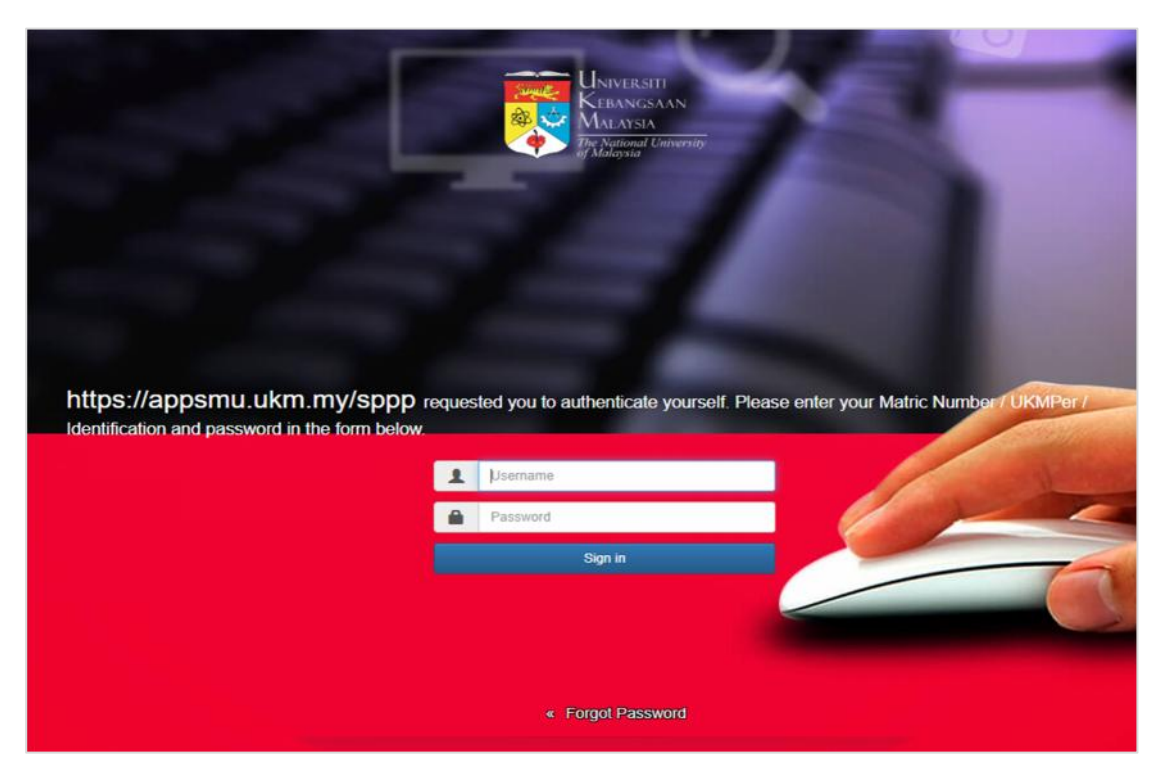

Figure 1: SPPP Login Page

## 4.3 Teaching and Learning

| STATEMENT OF CONFIDENTIALITY                                                                                                    |
|----------------------------------------------------------------------------------------------------|
| All feedback in this system is CONFIDENTIAL.                                                                                                    |
| Any complaints and suggestions can be submitted through Sistem Aduan ICT dan Fasiliti (SA/F)                                                                                                    |
| Introduction of SPPP                                                                                                    |
| The Teaching and Supervision Evaluation System (SPPP) is a system which gathers evaluation on the quality of teaching from students' perspective. It is an official customer feedback system used to and the efficiency an<br>effectiveness of the Quality Management System MS ISO 9001:2015 of the Management of Undergraduate and Graduate Studies (coursework). Furthermore, the inputs obtained from students through this system are used t<br>continuously enhance the quality of the concerned studies programme. |
| Starting from Sem 1 Session 20202021, feedback questions on have 1 section for Lecturer Evaluation. This section is devided into 6 Categories, as follows:                                                                                                    |
| 1. C1: Organization (7 questions)                                                                                                    |
| 2. C2: Presentation & Involvement (4 questions)                                                                                                    |
| 3. C3: Interaction and Classroom Involvement (5 questions)                                                                                                    |
| 4. C4: Knowledge Content (4 questions)                                                                                                    |
| 5. C5: Active Learning and Enjoyable Classroom Activities (3 questions)                                                                                                    |
| 6. C6: Appearance (3 questions)                                                                                                    |
| General Section and Faculty/Institute/Centre Section was abolished.                                                                                                    |

Lecturer Evaluation sections are used to evaluate the achievement of the quality objective of the Quality Management System MS ISO 9001:2015, as well as to continuously enhance the quality of teaching and delivery of lectures.

Starting from 2020, SPPP has open the evaluation access for postgraduate students' (research mode and mix mode) to evaluate the programme in oder to monitor the quality of the programme from student's points of views.

In order to enhance the quality of teaching in UKM, the commitment of students in completing this feedback form is of great significance. Therefore, students are required to answer ALL questions given based on a 1-5 Likert scale as stated in each part.

#### Figure 2: Introduction of SPPP

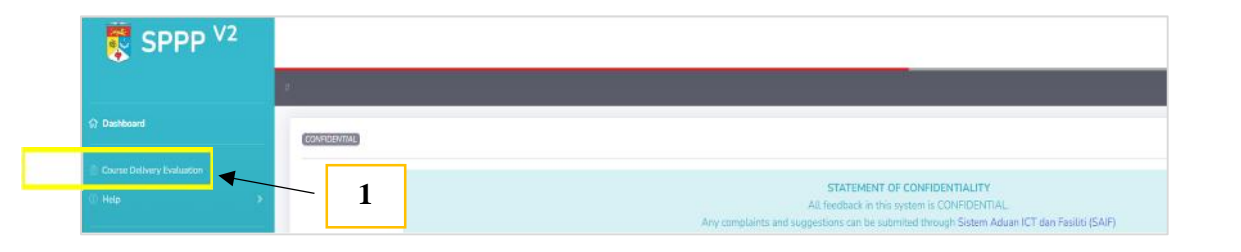

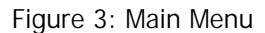

| iurtion (              | Period: 21/12/2023 - 21/                                    | 17074                                                                                                    |                       |                    |
|------------------------|-------------------------------------------------------------|----------------------------------------------------------------------------------------------------|-----------------------|--------------------|
|                        |                                                             | Semester 1 Session 20232024<br>© Evaluation INCOMPLETE<br>Please Complete Evaluation Before Course Enrollment                                                                                                    |                       |                    |
| UCTION                 | i: Click button for each                                    | Lategory to evaluate                                                                                                    |                       |                    |
|                        | Course Code                                                 | Course Name                                                                                                    | Set                   | Lecturer           |
|                        | Course Code<br>EPPA2823                                     | Course Name<br>UNDANG-UNDANG PERNIAGAAN<br>BUSINESS LAW                                                                                                    | Set<br>L1             | Lecturer           |
| 1                      | Course Code<br>EPPA2823<br>EPPM2123                         | Course Name<br>UNDANG-UNDANG PERNAGAAN<br>BUSINESS LAW<br>SISTEM HAAKUUMAT PERNAGAAN<br>BUSINESS INFORMATION SYSTEMS                                                                                                    | Set<br>LI<br>LI       | Lecturer           |
| 8<br>1.<br>2.<br>3.    | Course Code<br>EPPA2823<br>EPPM2123<br>EPPM2514             | Course Name UNDANG PERNIAGAAN BUSINESS LAW SISTEM MAKLUMAT PERNIAGAAN BUSINESS INFORMATION SYSTEMS PRINSIPSES INFORMATION SYSTEMS PRINSIPSES INFORMATION ON INSURANS PRINSIPSE OF RISK MAAAGEMENT AND INSURANS                        | Set<br>L1<br>L1       | Lecturer<br>×<br>✓ |
| U<br>1.<br>2<br>1<br>1 | Course Code<br>EPPA2823<br>EPPM2123<br>EPPM2514<br>LMCE3061 | Course Name UNDANG-UNDANG PERMIAGAAN BUSINESS LAW SISTEM MARLUNAT PERNIAGAAN BUSINESS INFORMATION SYSTEMS PRINSIP PENCURUSAN RISIKO DAN INSURANS PRINSIP PENCURUSAN RISIKO DAN INSURANS CORPORATE STORYTELLING CORPORATE STORYTELLING | Set<br>LI<br>LI<br>LI | Lecturer           |

#### Figure 4: Course Registered

#### 4.3.1 Steps to enter SPPP Main Menu

- 1. Enter the url <u>https://appsmu.ukm.my/sppp</u>. Then enter your Matric No (User ID) and Password
- 2. Figure 3 : SPPP Main Menu >1.Click on Course Delivery Evaluation
- 3. Figure 4 : Course Registered >2. Click on Lecturer Evaluation for each course registered

| Lecturer Evaluati | ion |             |                          |  |
|-------------------|-----|-------------|--------------------------|--|
|                   |     | SITI FA     |                          |  |
|                   |     | Session     | 20232024                 |  |
|                   |     | Semester    | 1                        |  |
|                   |     | Course Code | EPPA2823                 |  |
|                   |     | Course Set  | L1                       |  |
|                   |     | Course Name | UNDANG-UNDANG PERNIAGAAN |  |
|                   |     |             | BUSINESS LAW             |  |

Figure 5: Lecturer Information

## 4.3.1 Lecturer Evaluation: Organization

Students must rate the lecturer based on six (6) categories. Therefore, students are required to answer ALL questions given based on a 1-5 Likert scale as stated in each part.

|   | -                                                                                                    |                                    | lease           | e ra      | te the item        | s on t | his scale   |               |   |   |   |   |   |
|---|----------------------------------------------------------------------------------------------------|------------------------------------|-----------------|-----------|--------------------|--------|-------------|---------------|---|---|---|---|---|
|   | Image: Constraint of the sector of the sector of the sec |                                    |                 |           |                    |        |             |               |   |   |   |   |   |
|   |                                                                                                    |                                    |                 |           |                    |        |             |               |   |   |   |   |   |
|   | sa                                                                                                    | Disag                              | ree             |           | Moderatel<br>Agree | Y      | Agree       | Totally Agree |   |   |   |   |   |
| # |                                                                                                    |                                    |                 |           |                    |        |             |               | 1 | 0 | 6 | 0 | G |
| 1 | Membentangkan hasil pembelajaran.<br>Presenting learning output.                                                                                                    |                                    |                 |           |                    |        |             | 0             | 0 | 0 | 0 | 0 |   |
| 2 |                                                                                                    |                                    |                 |           |                    |        |             |               | 0 | 0 | 0 | 0 | 0 |
| 3 | Memberi arahan yang jelas untuk tugasan di dalam kelas dengan menggunakan pelbagai modaliti (mod<br>pelbagai).<br>Providing clear instructions for classroom tasks using various modalities.                                                                                                    |                                    |                 |           |                    |        |             |               |   | 0 | 0 | 0 | 0 |
| 4 | Mengajar secara berkesan bersama pelbagai pelajar.     Teaching effectively with diverse learners.                                                                                                    |                                    |                 |           |                    |        |             |               |   | 0 | 0 | 0 | 0 |
| 5 | sil<br>es.                                                                                                    | ai hasil<br>comes.                 | emb             | elaj      | jaran.             |        |             |               | 0 | 0 | 0 | 0 | 0 |
| 6 | jai<br>is.                                                                                                    | belajar<br>comes.                  | in.             |           |                    |        |             |               | 0 | 0 | 0 | 0 | 0 |
| 7 | nei<br>e li                                                                                                    | t <mark>uk men</mark><br>active le | gopti<br>arning | imu<br>g. | mkan pem           | belaja | aran aktif. |               | 0 | 0 | 0 | 0 | 0 |
|   |                                                                                                    |                                    |                 |           | Notes              |        |             |               |   |   |   |   |   |
|   | ar                                                                                                    | en / cad                           | ngan            | n pe      | enambahba          | ikan ı | untuk kate  | gori ini      |   |   |   |   |   |
|   | -                                                                                                    |                                    |                 |           |                    |        | this estama |               |   |   |   |   |   |

SPPP USER MANUAL | Year 2024

| ③ Please rate the items on this scale                                                                        |                                                  |                                                 |                                     |                           |               |   |   |   |   |   |
|----------------------------------------------------------------------------------------------------|--------------------------------------------------|-------------------------------------------------|-------------------------------------|---------------------------|---------------|---|---|---|---|---|
| <b>0 0 0 0</b>                                                                                               |                                                  |                                                 |                                     |                           |               |   |   |   |   |   |
| Sangat Tidak Tidak Setuju Sederhana Setuju Sangat Setuju                                                     |                                                  |                                                 |                                     |                           |               |   |   |   |   |   |
|                                                                                                    | Totally<br>Disagree                              | Disagree                                        | Moderately<br>Agree                 | Agree                     | Totally Agree |   |   |   |   |   |
| # Construct and Item                                                                                         |                                                  |                                                 |                                     |                           |               |   |   |   | 0 | 6 |
| 1 Melibatkan pelajar dalam kepelbagaian bentuk pemikiran.<br>Engaging students in diverse forms of thinking. |                                                  |                                                 |                                     |                           |               |   |   | 0 | 0 | 0 |
| 2 Penyampaian yang menarik minat pelajar.<br>Presentation which attracts students' interest.                 |                                                  |                                                 |                                     |                           |               |   |   |   | 0 | 0 |
| 3 Berkemampuan<br>Able to sustain st                                                                         | mengekalkan minat pe<br>udents' interest in lean | e <mark>lajar dalam pe</mark> r<br>ning.        | mbelajaran.                         |                           |               | 0 | 0 | 0 | 0 | 0 |
| 4 Mengintegrasi ke<br>Integrating variou                                                                     | epelbagaian sumber m<br>s sources of informatio  | a <mark>klumat dalam</mark><br>n to enable acqu | membolehkan p<br>uisition of new kr | benerimaan i<br>nowledge. | lmu baharu.   | 0 | 0 | 0 | 0 | 0 |
|                                                                                                    |                                                  |                                                 | Notes                               |                           |               |   |   |   |   |   |
| Komen / cadangan penambahbaikan untuk kategori ini<br>Suggestions for improvement for this category          |                                                  |                                                 |                                     |                           |               |   |   |   |   |   |

### 4.3.2 Lecturer Evaluation: Presentation & Involvement

SPPP USER MANUAL | Year 2024

|   |                                                                               |                                           | <li>Please</li>                    | rate the items on                  | this scale                    |                             |   |   |   |   |   |
|---|-------------------------------------------------------------------------------|-------------------------------------------|------------------------------------|------------------------------------|-------------------------------|-----------------------------|---|---|---|---|---|
|   |                                                                               | 0                                         | 0                                  | 8                                  | 0                             | 6                           |   |   |   |   |   |
|   |                                                                               | Sangat Tidak<br>Setuju                    | Tidak Setuju                       | Sederhana<br>Setuju                | Setuju                        | Sangat Setuju               |   |   |   |   |   |
|   |                                                                               | Totally<br>Disagree                       | Disagree                           | Moderately<br>Agree                | Agree                         | Totally Agree               |   |   |   |   |   |
| # | Construct and Item                                                            |                                           |                                    |                                    |                               |                             |   |   |   | 0 | 6 |
| 1 | Berinteraksi dengan pelajar secara adil.<br>Interacting with students fairly. |                                           |                                    |                                    |                               |                             |   |   | 0 | 0 | 0 |
| 2 | Memberi respons yang membina.<br>Giving inspiring response.                   |                                           |                                    |                                    |                               |                             | 0 | 0 | 0 | 0 | 0 |
| 3 | Memberi peluang ke<br>Giving students the o                                   | pada pelajar untu<br>pportunity to com    |                                    |                                    | 0                             | 0                           | 0 | 0 | 0 |   |   |
| 4 | Menghargai kepelba<br>Appreciating the varie                                  | gaian idea pelaja<br>ety of students' id  | r.<br>eas.                         |                                    |                               |                             | 0 | 0 | 0 | 0 | 0 |
| 5 | Menggalakkan peng<br>Encouraging students                                     | libatan aktif pela<br>s' active involveme | <b>jar.</b><br>ent.                |                                    |                               |                             | 0 | 0 | 0 | 0 | 0 |
|   |                                                                               |                                           |                                    | Notes                              |                               |                             |   |   |   |   |   |
|   |                                                                               | Kom                                       | en / cadangan  <br>Suggestions foi | penambahbaikar<br>r improvement fo | n untuk kate<br>r this catego | <mark>gori ini</mark><br>ry |   |   |   |   |   |

### 4.3.3 Lecturer Evaluation: Interaction and Classroom Involvement

|                                                                                                    |                                                                     |                                         | <li>Please</li>         | rate the items on   | this scale    |               |   |   |   |   |   |
|----------------------------------------------------------------------------------------------------|---------------------------------------------------------------------|-----------------------------------------|-------------------------|---------------------|---------------|---------------|---|---|---|---|---|
|                                                                                                    |                                                                     | 0                                       | 0                       | 0                   | 0             | 6             |   |   |   |   |   |
|                                                                                                    | Sangat Tidak Setuju Sederhana Setuju Sangat Setuju<br>Setuju Setuju |                                         |                         |                     |               |               |   |   |   |   |   |
|                                                                                                    |                                                                     | Totally<br>Disagree                     | Disagree                | Moderately<br>Agree | Agree         | Totally Agree |   |   |   |   |   |
| #                                                                                                    | f Construct and Item                                                |                                         |                         |                     |               |               |   |   |   |   | 6 |
| 1 Mengaitkan kandungan pengajaran dengan bahan pembelajaran.<br>Relating teaching content with learning materials. |                                                                     |                                         |                         |                     |               |               |   | 0 | 0 | 0 | 0 |
| 2                                                                                                    | Memberikan contoh yang relevan.<br>Giving relevant examples.        |                                         |                         |                     |               |               |   |   | 0 | 0 | 0 |
| 3                                                                                                    | Menerangkan konsep<br>Clarifying difficult con                      | yang sukar difal<br>cepts clearly.      | hami dengan je          | las.                |               |               | 0 | 0 | 0 | 0 | 0 |
| 4                                                                                                    | Menggunakan teknol<br>Applying technology e                         | ogi secara berke<br>effectively in teac | san dalam peng<br>hing. | gajaran.            |               |               | 0 | 0 | 0 | 0 | 0 |
|                                                                                                    |                                                                     |                                         |                         | Notes               |               |               |   |   |   |   |   |
|                                                                                                    |                                                                     | Kom                                     | en / cadangan           | penambahbaikar      | untuk kate    | gori ini      |   |   |   |   |   |
|                                                                                                    |                                                                     |                                         | Suggestions for         | r improvement fo    | r this catego | ry            |   |   |   |   |   |

# 4.3.4 Lecturer Evaluation: Knowledge Content

|                                                                                                    |                                           |                                            | (i) Please                         | rate the items on                           | this scale                    |                |   |   |   |   |   |
|----------------------------------------------------------------------------------------------------|-------------------------------------------|--------------------------------------------|------------------------------------|---------------------------------------------|-------------------------------|----------------|---|---|---|---|---|
|                                                                                                    |                                           | 0                                          | 0                                  | 8                                           | 0                             | 6              |   |   |   |   |   |
|                                                                                                    |                                           | Sangat Tidak<br>Setuju                     | Tidak Setuju                       | Sederhana<br>Setuju                         | Setuju                        | Sangat Setuju  |   |   |   |   |   |
|                                                                                                    |                                           | Totally<br>Disagree                        | Disagree                           | Moderately<br>Agree                         | Agree                         | Totally Agree  |   |   |   |   |   |
| #                                                                                                    | Construct and Item                        |                                            |                                    |                                             |                               |                | 0 | 0 | 0 | 0 | ( |
| 1 Mengoptimum penggunaan ruang (fizikal/digital) bagi mencapai hasil pembelajaran.<br>Optimizing space (physical/digital) in achieving learning outcome. |                                           |                                            |                                    |                                             |                               |                |   | 0 | 0 | 0 | ( |
| 2                                                                                                    | Menggunakan pelb<br>Applies variety of te | agai kaedah pengaj<br>aching methods to r  | aran untuk men<br>neet the needs o | nenuhi keperlua<br>of diverse learner       | n pelbagai p<br>'s.           | elajar.        | 0 | 0 | 0 | 0 | 1 |
| 3                                                                                                    | Mencabar pelajar u<br>Challenging studen  | ntuk mengemukaka<br>ts to present and stre | n dan memperi<br>engthen their ide | kuatkan idea me<br>eas.                     | reka.                         |                | 0 | 0 | 0 | 0 | ( |
|                                                                                                    |                                           | Kom                                        | en / cadangan p<br>Suggestions for | Notes<br>penambahbaikar<br>r improvement fo | n untuk kate<br>r this catego | gori ini<br>ry |   |   |   |   |   |
|                                                                                                    |                                           |                                            |                                    |                                             |                               |                |   |   |   |   |   |

# 4.3.5 Lecturer Evaluation: Active Learning and Enjoyable Classroom Activities

| 4.3.6 | Lecturer | Evaluation: | Appearance |
|-------|----------|-------------|------------|
|-------|----------|-------------|------------|

|   |                                                                                               | <ol> <li>Please rate the items on this scale</li> </ol>                                     |                          |                                            |                 |                                |   |   |   |   |   |
|---|-----------------------------------------------------------------------------------------------|---------------------------------------------------------------------------------------------|--------------------------|--------------------------------------------|-----------------|--------------------------------|---|---|---|---|---|
|   |                                                                                               | 1                                                                                           | 0                        | 3                                          | 3               | 6                              |   |   |   |   |   |
|   |                                                                                               | Sangat Tidak<br>Setuju<br>Totally<br>Disagree                                               | Tidak Setuju<br>Disagree | Sederhana<br>Setuju<br>Moderately<br>Agree | Setuju<br>Agree | Sangat Setuju<br>Totally Agree |   |   |   |   |   |
|   |                                                                                               |                                                                                             |                          |                                            |                 |                                |   |   |   |   |   |
| # | Construct and Item                                                                            |                                                                                             |                          |                                            |                 |                                | 0 | 0 | 3 | 0 | 6 |
| 1 | Menunjukkan penam<br>Demonstrating appro                                                      | nunjukkan penampilan yang sesuai dan kemas.<br>monstrating appropriate and neat appearance. |                          |                                            |                 |                                |   | 0 | 0 | 0 | 0 |
| 2 | Bersikap profesional dalam mengendalikan kursus.<br>Being professional in conducting courses. |                                                                                             |                          |                                            |                 |                                | 0 | 0 | 0 | 0 | 0 |
| 3 | Berkomunikasi secar<br>Communicating wisel                                                    | a berhemah.<br>/y.                                                                          |                          |                                            |                 |                                | 0 | 0 | 0 | 0 | 0 |
|   |                                                                                               | Kom                                                                                         | en / cadangan j          | Notes<br>penambahbaikar                    | untuk kate      | gori ini                       |   |   |   |   |   |

## 4.3.7 Lecturer Evaluation: Overall Suggestion

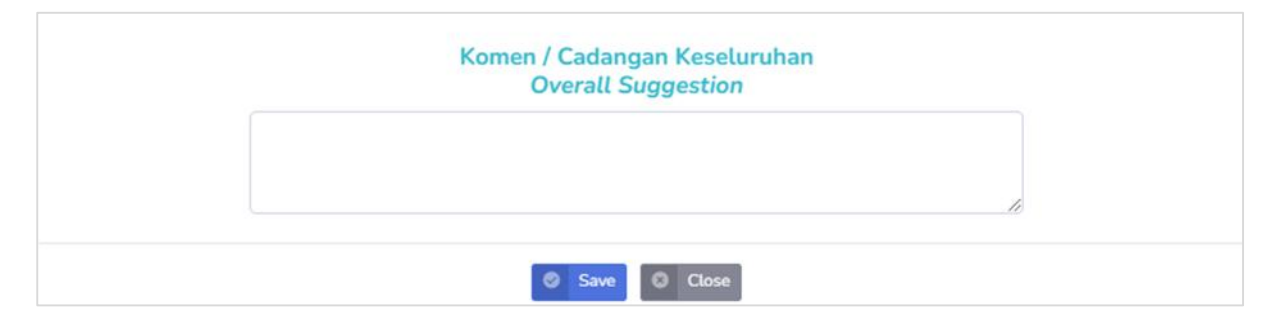